### от A ДO Я Adobe Photoshop CS

# Исчезающая точка

Сохранить чувство перспективы при монтаже фотоснимка достаточно сложно. CS2 позволяет это осуществить при помощи нового фильтра

### Отчет

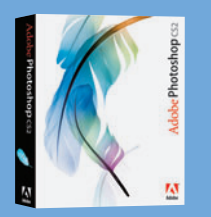

Программа Adobe Photoshop CS2

### Время работы 20 минут

### Выполненные задания Коррекция перспективы Создание четырехугольной

Трансформирование конечных элементов

### Использованные инструменты:

Plane Creation (Создание перспективы) Marquee (Область) Transform (Трансформация) Clone (Клонирование) Paint (Заливка) Eyedropper (Пипетка) Фильтр Vanishing Point (Исчезающая точка) ролистайте меню Filter в Photoshop CS2, и среди знакомых названий Liquify и Blur вы найдете некоторые новые пункты — самое оригинальное название имеет фильтр Vanishing point (Исчезающая точка). Щелкните на нему мышью, и вам откроется совершенно новый интерфейс, не сразу открывающий всю мощь новых возможностей.

Немного оттененный новыми инструментами, например, Plane Creation (Создание плоскости), новый фильтр не сразу становится понятен, но кому приходилось иметь дело с художественным задним планом, осознают значение исчезающей точки. Термин «исчезающая точка» заимствован из эпохи Возрождения, когда художники пытались сделать двухмерные картины объемными. Художники использовали геометрию и наблюдения, чтобы придумать концепцию линейной перспективы, с помощью которой можно обмануть человеческий глаз и создать объемное изображение на плоской поверхности.

Но как этот метод будет работать при редактировании изображений в Photoshop? Если вы когда-либо пробовали клонировать, копировать или растягивать изображение с перспективой, то вы знаете, как сложно сделать так, чтобы объекты подходили к сужающимся линиям перспективы.

Фильтр Vanishing Point позволяет клонировать, заполнять цветом и трансформировать объекты на снимке с сохранением перспективы. Это просто дар богов, особенно если вы пытаетесь клонировать изображение под разными углами. Усильте перспективу объектов при помощи инструмента Plane Creation, и вы сможете клонировать, копировать и вставлять объекты из зоны исчезающей точки. Photoshop может автоматически менять размер, форму и смешивать пиксели на установленной пользователем линии горизонта.

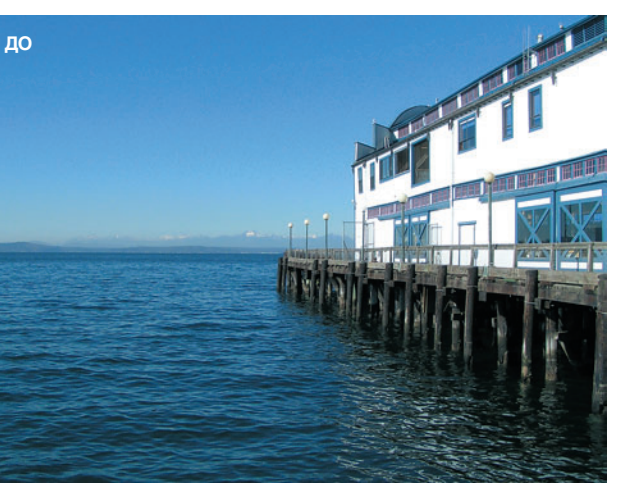

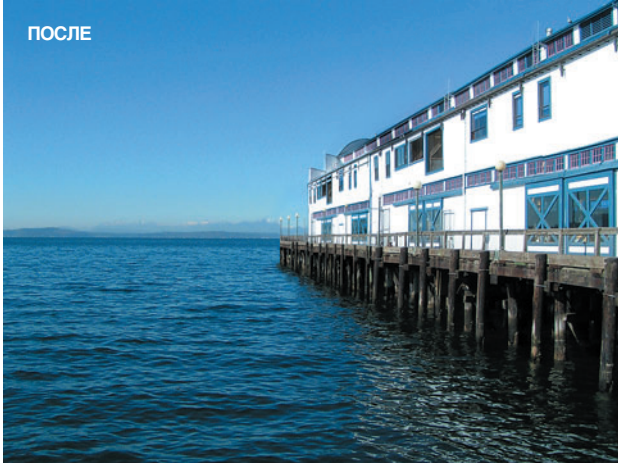

## Интерфейс фильтра Vanishing Point

Фильтр позволяет применять весь спектр операций — от сильных перспективных искажений до ювелирной работы с пикселями. Познакомьтесь с этими удобными инструментами

Позволяет контролировать внешний вид и размер сетки, которую вы можете подобрать по личным предпочтениям

Grid Size: 30

### Plane Creation

(Создание перспективы) Создает основу всего редактирования перспективы. Используйте его для создания контурной сетки перспективы объекта.

### Marquee (Область)

Функции инструмента не отличаются от стандартной версии, отличие лишь в добавленной возможности работы с перспективой.

#### Stamp (Штамп)

В сочетании с фильтром Vanishing Point, этот инструмент будет создавать пиксели в соответствии с указанной перспективой.

### Transform

(Транформация) Работает точно так же, как и его аналог в Photoshop. Используйте его для смешивания и изменения формы выбранных объектов.

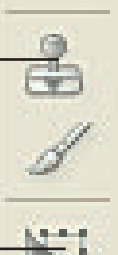

田

Grid Size (Сетка)